## COME CREARE UN B02 – SEZIONE AZIENDA

Per creare i B02 è possibile importare i dati dei dipendenti dal file paghe, oppure creare la denuncia manualmente entrando in Gestion e denunce nel portale Ebav, selezionado B01+B02 o solo B02:

| Gestione denunce Importazi                                                                                                    | one File Gestione mandati | SDD               |                                  |
|----------------------------------------------------------------------------------------------------|---------------------------|-------------------|----------------------------------|
| In Gestione (0)                                                                                                    | → Nuova Denuncia          | Elimina Sos       | spendi Invia denunce selezionate |
| Sospese (0)                                                                                                    | B01<br>B01+B02            | ti visualizzati p | per pagina                       |
| Inviate ad EBAV (189149)                                                                                                    | B02                       | _                 | ADE                              |
| L Gestione Pagam. B02<br>(96626)                                                                                                    |                           |                   |                                  |
| E' possibile creare, modificare<br>interattivamente e controllare<br>dati e quote delle denunce. Le<br>denunce possono essere<br>eliminate o eventualmente<br>sospese se devono<br>temporaneamente essere<br>accantonate e non inviate. Per<br>inviare le denunce mensili a<br>Ebav, utilizzare il pulsante 'Invia<br>denuncia ad Ebav'. |                           |                   |                                  |

**Solo B02**: va selezionato, per esempio, nei casi in cui un lavoratore debba comparire nel B01 (per eventuali competenze di chiusura in busta paga) ma non nel B02 (dove compariranno, invece, solo gli altri dipendenti).

| Gestione denunce Import  | azione File Gestione mandati SDD   |                           |                  |                            |                                                    |                                |            |       |
|--------------------------|------------------------------------|---------------------------|------------------|----------------------------|----------------------------------------------------|--------------------------------|------------|-------|
| In Gestione (0)          | Annulla Modifiche Salva & Aggiorna | Salva & Chiudi            |                  |                            |                                                    |                                |            |       |
| Sospese (0)              |                                    |                           |                  |                            |                                                    |                                |            |       |
| Inviate ad EBAV (189149) | Adesione Azienda *                 | Mese Competenza *         | Data Creazione   | Stato Denunc               | ia                                                 | Cod Compil                     | Totale B02 | Quote |
| L Gestione Pagam. B02    | B02 v                              |                           |                  | In gestione - Non in       | wiabile <b>a</b>                                   | 2A100                          | € 0,00     |       |
| (96626)                  | AZIENDA ELENCO DIPENDENTI          |                           |                  |                            |                                                    |                                |            |       |
|                          | Ragione Soc. *                     | ROSSI MARIO SNC           |                  | Codice Fiscale *           | 085734210                                          |                                |            |       |
|                          | Indirizzo *                        | VIA DELL'ELETTRICITA', 75 |                  | CAP*                       | 30175                                              |                                |            |       |
|                          | Comune *                           | VENEZIA                   |                  | Provincia *                | VE                                                 |                                |            |       |
|                          | Telefono                           |                           |                  | E-mail                     |                                                    |                                |            |       |
|                          | Cellulare (SMS)                    |                           |                  | E-mail certificata (PEC) * |                                                    |                                |            |       |
|                          | Sede e Matricola INPS *            | ~                         |                  | CCL                        |                                                    |                                |            |       |
|                          | Codice Ateco                       |                           |                  | Casistica particolare      |                                                    |                                | ~          |       |
|                          | Numero Dip. in forza               | 0                         |                  | RLS in azienda             |                                                    |                                |            |       |
|                          | Annotazioni                        |                           |                  |                            | 1. Non artigiana, con c                            | contratto artigiano specifico  |            |       |
|                          |                                    | <i>li</i> .               |                  |                            | 2. Non artigiana, con s<br>3. Artigiana, con pessi | olo quote Sicurezza (COBIS/FB) | 5)         |       |
|                          | GESTIONE PAGAMENTI                 |                           |                  |                            | 4. Con solo quote per                              | Sani.In.Veneto                 |            |       |
|                          | Modalità Pagamento B02             | Bonifico o altro          |                  |                            | 5. Associazione/Sinda                              | cato o Ente collegato          |            |       |
|                          | * = Campo obbligatorietà presenza  |                           |                  |                            | 6. Coperta da D.Lgs 14                             | 48/2015 (CIGO)                 |            |       |
|                          | ounipo obbligatoriota procenza     |                           |                  |                            | 7. Con solo Quote Bila<br>8. Con solo Quote ESE    | iteralità<br>⊐∆                |            |       |
|                          |                                    |                           |                  |                            |                                                    |                                |            |       |
|                          |                                    |                           | Gestione B01 2A1 | 00 v. 2.1.0                |                                                    |                                |            |       |
|                          |                                    |                           |                  |                            |                                                    |                                |            |       |
|                          |                                    |                           |                  |                            |                                                    |                                |            |       |

Nella sezione AZIENDA compilare tutti i dati necessari (quelli con \* sono obbligatori); fare attenzione alle casistiche particolari, se previste:

Nel B02 puoi scegliere la modalità di pagamento che l'azienda deciderà di utilizzare, selezionando la tendina "GESTIONE PAGAMENTI – Modalità pagamento B02":

| Gestione denunce     | Importazione File | Gestione mandati SDD        |                                     |
|----------------------|-------------------|-----------------------------|-------------------------------------|
| In Gestione (0)      | Chiu              | di                          |                                     |
| Sospese (0)          |                   |                             |                                     |
| Inviate ad EBAV (61) |                   | Adesione Azienda *          | Mese Competenza *                   |
| L Gestione Pagam.    | B02 (61)          | B02 ~                       |                                     |
|                      | AZIE              | NDA ELENCO DIPENDENTI       |                                     |
|                      | Ragion            | e Soc. *                    |                                     |
|                      | Indirizz          | o *                         |                                     |
|                      | Comun             | e *                         |                                     |
|                      | Telefor           | o<br>re (SMS)               |                                     |
|                      | Catego            | ria Artigiana               | v                                   |
|                      | Sede e            | Matricola INPS *            | 0 - 0                               |
|                      | Codice            | Ateco<br>Dip. in forza      |                                     |
|                      | Annota            | zioni                       | <u>v</u>                            |
|                      |                   |                             | li.                                 |
|                      | GESTIC            | NE DAGAMENTI                |                                     |
|                      | Modali            | à Pagamento B02             | Bonifico o altro                    |
|                      | * = Cai           | npo obbligatorietà presenza | Bonifico o altro                    |
|                      |                   |                             | SDD dal Conto Corrente dell'Azienda |
|                      |                   |                             | SDD riscossione sospesa             |
|                      |                   |                             |                                     |

BONIFICO O ALTRO: se la ditta intende pagare mensilmente tramite bonifico all'IBAN indicato nell'All. "Modalità di versamento"

**SDD DAL CONTO CORRENTE DELL'AZIENDA**: se la ditta intende avvalersi dell'addebito automatico nel proprio conto corrente tramite mandato da creare nell'apposita sezione (non è necessario indicare l'IBAN dell'azienda all'interno della denuncia B02)

**SDD DAL CONTO CORRENTE DELL'INTERMEDIARIO**: se la ditta intende avvalersi dell'addebito automatico nel conto corrente del consulente paghe tramite mandato da creare nell'apposita sezione (non serve indicare l'IBAN del consulente all'interno della denuncia B02)

SDD RISCOSSIONE SOSPESA: non va selezionato

## COME CREARE UN B02 – SEZIONE DIPENDENTI

Nella sezione ELENCO DIPENDENTI compilare i dati anagrafici dei singoli lavoratori <u>facendo particolare attenzione alla corrispondenza tra nominativo e codice</u> <u>fiscale</u>.

Selezionare nel menù a tendina "QUALIFICA" la qualifica corretta:

| Gestione denunce Importaz  | cione File Gestione mandati SDD                                                                                                    |                                                                                                    |                    |                                                                                                    |                                                                    |
|----------------------------|----------------------------------------------------------------------------------------------------|----------------------------------------------------------------------------------------------------|--------------------|----------------------------------------------------------------------------------------------------|--------------------------------------------------------------------|
| In Gestione (0)            | Chiudi                                                                                                    |                                                                                                    |                    |                                                                                                    |                                                                    |
| Sospese (0)                |                                                                                                    |                                                                                                    | MODIFICA           | DENUNCIA:                                                                                                    |                                                                    |
| Inviate ad EBAV (61)       | Adesione Azienda *                                                                                                    | Mese Competenza *                                                                                                    | Data Creazione     | Stato Denuncia<br>In gestione - Non invia                                                                                                    | bile <b>a</b>                                                      |
| L Gestione Pagam. 802 (61) | AZIENDA ELENCO DIPENDENTI N                                                                                                    | UOVO DIPENDENTE #1                                                                                                    |                    |                                                                                                    |                                                                    |
|                            | Chiudi Dip.                                                                                                    |                                                                                                    |                    |                                                                                                    |                                                                    |
|                            | Cognome *                                                                                                    |                                                                                                    |                    | Nome *                                                                                                    |                                                                    |
|                            | Codice Fiscale * Indirizzo * Comune * Cellulare (SMS) Qualifica CCL Tipo Riduzione Delega Neg. NRS Data Assunzione * gg/mm/aaaa SANLIN.VENETO - Iscrizione* IBAN Imponibile Fiscale- | ALTRO LAVORATORE<br>APPRENDISTA<br>APPRENDISTA 'DUALE' D.Lgs 81/2015<br>APPRENDISTA IMPIEGATO<br>APPRENDISTA IMPIEGATO TECNICO<br>APPRENDISTA OPERAIO |                    | CAP * Provincia * E-mail Livelio Forma Rapporto Perc. Part-Time Data Licenziamento gg/mm/aaaa SANLIN.VENETO - Importo Imponibile Previdenziale: | 0<br>0<br>0<br>0<br>0<br>0<br>0<br>0<br>0<br>0<br>0<br>0<br>0<br>0 |
|                            | <ul> <li>Campo obbligatorietà presenza</li> </ul>                                                                                                    | IMPIEGATO<br>IMPIEGATO TECNICO<br>INTERMEDIO<br>OPERAIO<br>QUADRO                                                                                     |                    |                                                                                                    | 0,00 F                                                             |
|                            |                                                                                                    |                                                                                                    | Gestione B01 SA034 | v 210                                                                                                    |                                                                    |

Porre particolare attenzione alla voce **APPRENDISTA DUALE** che va selezionata solo nel caso in cui il numero di ore di presenza in azienda sia superiore o uguale al 10% del monte ore complessivo previsto nel piano formativo individuale condiviso con l'istituzione scolastica e allegato al contratto di assunzione.

Gestione denunce Annulla Modifiche Salva & Aggiorna Salva & Chiudi In Gestione (0) Sospese (0) Inviate ad EBAV (189149) Data Creazione Adesione Azienda Mese Competenza\* State In gestione B02 v v × ∟ Gestione Pagam. B02 (96626) AZIENDA ELENCO DIPENDENTI NUOVO DIPENDENTE #1 Chiudi Dip. Cognome \* Nome Codice Fiscale Indirizzo CAP \* Comune Provincia Cellulare (SMS) E-mail Qualifica Livello ~ CCL Forma Rapporto Tipo Riduzione Perc. Part-Time ~ Delega Neg. NRS Data Licenziamento Data Assunzione ASPETTATIVA NON RETRIBUITA gg/mm/aaaa gg/mm/aaaa ASSUNTO O CESSATO NEL MESE SANI.IN.VENETO - Importo SANI.IN.VENETO - Iscrizione CONGEDO PARENTALE IBAN FERIE - PERMESSI Imponibile Previdenziale: Imponibile Fiscale INFORTUNIO MALATTIA MATERNITÀ \* = Campo obbligatorietà presenza PART-TIME SERVIZIO MILITARE DI LEVA SOSP. PER MANCANZA DI LAVORO Gestione B01 2A100 v. 2.1.0

Selezionare correttamente le eventuali casistiche particolare riportate nel menù a tendina "TIPO RIDUZIONE":

**ASPETTATIVA NON RETRIBUITA**: va selezionato quando il lavoratore è in aspettativa per più di 15 giorni nel mese (la quota va a 0)

ASSUNTO O CESSATO NEL MESE: va selezionato solo nei casi in cui il dipendente sia assunto dal 16° giorno in poi del mese in corso, o cessi il rapporto di lavoro prima del 15 del mese (la quota va a 0)

CONGEDO PARENTALE: va selezionato nel caso in cui il dipendente sia in maternità facoltativa (la quota va a 0)

FERIE/PERMESSI – INFORTUNIO – MALATTIA – MATERNITA' – SERVIZIO MILITARE DI LEVA: non va mai selezionato per il B02

PART-TIME: va sempre selezionato con part-time inferiore al 10% (la quota va a 0)

SOSP. PER MANCANZA DI LAVORO: va selezionato in presenza di lavoratore in FSBA (con imponibile fiscale inferiore ad € 300,00 la quota va a 0)

| Gestione denunce Importa         | azione File Gestione mandati SDD   |                                      |                            |                             |
|----------------------------------|------------------------------------|--------------------------------------|----------------------------|-----------------------------|
| In Gestione (0)                  | Annulla Modifiche Salva & Aggiorna | Salva & Chiudi                       |                            |                             |
| Sospese (0)                      |                                    |                                      | MODIFICA DENUNCIA: ROSSI M | JARIO SNC                   |
| Inviate ad EBAV (189149)         | Adesione Azienda *                 | Mese Competenza *                    | Data Creazione             | Stato Denuncia              |
| L Gestione Pagam. B02<br>(96626) | B02 ~                              | <b>v v</b>                           |                            | In gestione - Non inviabile |
|                                  | AZIENDA ELENCO DIPENDENTI          | NUOVO DIPENDENTE #1                  |                            |                             |
|                                  | Chiudi Dip.                        |                                      |                            |                             |
|                                  | Cognome *                          |                                      | Nome *                     |                             |
|                                  | Codice Fiscale *                   |                                      |                            |                             |
|                                  | Indirizzo *                        |                                      | CAP *                      | 0                           |
|                                  | Comune *                           |                                      | Provincia                  | a*                          |
|                                  | Cellulare (SMS)                    |                                      | E-mail                     |                             |
|                                  | Qualifica                          | ×                                    | Livello                    |                             |
|                                  | CCL                                |                                      | Forma Ra                   | apporto                     |
|                                  | Tipo Riduzione                     | ~ ~                                  | Perc. Pa                   | rt-Time 0 %                 |
|                                  | Delega Neg. NRS                    | Si                                   |                            |                             |
|                                  | Data Assunzione *<br>og/mm/aaaa    |                                      | Data Lice<br>gg/mm/a       | enziamento                  |
|                                  | SANI.IN.VENETO - Iscrizione*       | 1. Con quota mensile 🗸               | SANLINA                    | /ENETO - Importo 0,00€      |
|                                  | IBAN                               |                                      |                            |                             |
|                                  | Imponibile Fiscale:                | 0. Non iscritto                      | Imponibi                   | le Previdenziale: 0,00      |
|                                  |                                    | 1. Con quota mensile                 |                            |                             |
|                                  |                                    | 2. Con quota straordinaria (+3 mesi) |                            |                             |
|                                  | * = Campo obbligatorietà presenza  |                                      |                            |                             |

Selezionare correttamente le opzioni riportate nel menù a tendina "SANI.IN.VENETO – Iscrizione":

NON ISCRITTO: va selezionato quando il lavoratore è un lavoratore a chiamata o quando ha più di 75 anni

CON QUOTA MENSILE: va selezionato nella normalità dei casi

CON QUOTA STRAORDINARIA (+ 3 mesi): va selezionato quando si vuole dare copertura al lavoratore dal 1° mese di iscrizione

Nei B02 inviati è modificabile SOLO la modalità di pagamento dalla sezione "Gestione pagamenti":

| Gestione denunce Impo                                                                                                    | rtazione File |
|----------------------------------------------------------------------------------------------------|---------------|
| In Gestione (0)                                                                                                    | Modifica      |
| Sospese (0)                                                                                                    | Gestion       |
| Inviate ad EBAV (61)                                                                                                    |               |
| ∟ Gestione Pagam. B02 (61)                                                                                                    |               |
|                                                                                                    |               |
|                                                                                                    |               |
| La Gestione Pagamenti B02                                                                                                    |               |
| La Gestione Pagamenti B02<br>permette di visualizzare le                                                                                                    |               |
| La Gestione Pagamenti B02<br>permette di visualizzare le<br>dununce B02 con pagamento<br>non ancora contabilizzato da                                                                                                    |               |
| La Gestione Pagamenti B02<br>permette di visualizzare le<br>dununce B02 con pagamento<br>non ancora contabilizzato da<br>Sani.In.Veneto. E' possibile<br>modificare la modalità di                                                              |               |
| La Gestione Pagamenti B02<br>permette di visualizzare le<br>dununce B02 con pagamento<br>non ancora contabilizzato da<br>Sani.In.Veneto. E' possibile<br>modificare la modalità di<br>pagamento della denuncia<br>premendo il pulsante Medifice |               |

Una volta trovata l'azienda con il pulsante "Ricerca" in alto a destra, sarà necessario fare un flag sul BO2 da modificare (senza aprirlo) e cliccare su "modifica dati pagamento"; sarà quindi possibile scegliere dal menù a tendina la modalità di pagamento da modificare e salvare (è possibile anche solo cancellare l'IBAN precedente se errato):

| Gestione denunce     | Importazione File | Gestione mandati SDD     |  |  |  |  |
|----------------------|-------------------|--------------------------|--|--|--|--|
|                      |                   |                          |  |  |  |  |
| In Gestione (0)      | Modifi            | Modifica dati pagamento  |  |  |  |  |
| Sospese (0)          | Gestic            | ne pagamenti . 100 denun |  |  |  |  |
| Inviate ad EBAV (61) |                   | RAGIONE SOCIALE          |  |  |  |  |
| L Gestione Pagam, B  | 02 (61)           | SANI.IN.VENETO           |  |  |  |  |
|                      |                   | SANI.IN.VENETO           |  |  |  |  |
|                      |                   | A                        |  |  |  |  |

| Gestione denunce Importaz                                                     | ione File Gestione mandati SDD                                                                   |                                           |                                       |             |        |         |
|-------------------------------------------------------------------------------|--------------------------------------------------------------------------------------------------|-------------------------------------------|---------------------------------------|-------------|--------|---------|
| In Gestione (0)                                                               | Modifica dati pagamento                                                                          |                                           |                                       |             |        |         |
| Sospese (0)                                                                   | Gestione pagamenti - 100 denunce visualizzate                                                    | per pagina                                |                                       |             |        |         |
| Inviate ad EBAV (61)                                                          | RAGIONE SOCIALE                                                                                  | ADESION                                   | IE 🗘                                  | MOD. PAG. 🗇 | IBAN 💠 | COMP. ♦ |
| Gestione Pagam, 802 (61)                                                      | C SANLIN.VENETO                                                                                  | **                                        |                                       | <u> </u>    |        | 2021/12 |
| - doordoor of again door (or)                                                 | 🔲 🔍 SANLIN.VENETO                                                                                | *                                         |                                       | 12          |        | 2021/11 |
| La Castiana Dagamenti DOD                                                     | C SANLIN.VENETO                                                                                  | *                                         |                                       | 4           |        | 2021/10 |
| permette di visualizzare le                                                   | C SANLIN.VENETO                                                                                  | *                                         |                                       | <u>A</u>    |        | 2021/09 |
| dununce B02 con pagamento<br>non ancora contabilizzato da                     | 🔲 🔍 SANI.IN.VENETO                                                                               | *                                         |                                       | 1 <u>2</u>  |        | 2021/08 |
| Sani.In.Veneto, E' possibile<br>modificare la modalită di                     | SANLIN.VENETO                                                                                    | *                                         | <u>.</u>                              | <u> </u>    |        | 2021/07 |
| pagamento della denuncia<br>premendo il pulsante 'Modifica<br>dati pagamento' | SANLIN VENE     Modifica dati p     SANLIN VENE     SANLIN VENE     SANLIN VENE     Chiudi Salva | pagamento                                 |                                       |             |        | ×       |
|                                                                               | 🗆 🔍 SANI.IN.VENE                                                                                 | N.                                        | ISUALIZZAZIONE DENUNCIA: SANLIN.VENE  | то          |        |         |
|                                                                               | SANLIN, VENE                                                                                     |                                           |                                       |             |        |         |
|                                                                               | SANLIN.VENE Modalità Pagamento B02                                                               | SDD dal Conto Corrente dell'Azienda       | Data Riscossione                      |             |        |         |
|                                                                               | SANLIN.VENE IBAN                                                                                 | Bonifico o altro                          | 1                                     | 1           |        |         |
|                                                                               | SANLIN.VENE                                                                                      | SDD dal Conto Corrente dell'Azienda       |                                       |             |        |         |
|                                                                               | 🗆 🔍 SANLIN.VENE                                                                                  | SDD dal Conto Corrente dell'Intermediario | Presente mandato SDD 'Attivo'         |             |        |         |
|                                                                               | 🗋 🔍 SANLIN.VENE                                                                                  | SDD riscossione sospesa                   | Codice ATECO errore controllo logico  |             |        |         |
|                                                                               | SANLIN.VENE                                                                                      |                                           | Source Are over one control to togico |             |        |         |
|                                                                               | 🗋 🔍 SANLIN.VENE                                                                                  |                                           |                                       |             |        |         |
|                                                                               | SANI.IN.VENETO                                                                                   | ×                                         |                                       | 10          |        | 2020/06 |

# LE MODALITA' DI PAGAMENTO – BONIFICO O ADDEBITO

Se l'azienda sceglie la modalità di pagamento "bonifico", mensilmente (entro il 16 del mese successivo quello a cui il BO2 si riferisce) dovrà effettuare un bonifico all'IBAN indicato qui (*link*)

Se l'azienda sceglie la modalità di pagamento "SDD dal conto corrente dell'azienda" dovrà essere inviato a mezzo pec all'indirizzo segreteria@pec.saninveneto.it apposito mandato da creare nel portale Ebav.

Per creare un MANDATO posizionarsi in Gestione Mandati SDD e cliccare su Crea Mandato:

| Gestione denunce | Importazione File | Gestione man | lati SDD   |              |                      |                   |
|------------------|-------------------|--------------|------------|--------------|----------------------|-------------------|
| In Gestione      | <b>e</b>          | Crea Mandato | sospendi   | Elimina      | Stampa Mandati       |                   |
| Sospesi          | MAND              | THIN GESTION | E - 100 do | ocumenti vis | ualizzati per pagina |                   |
| Stampati         |                   | Nome o Ragi  | one Social | le           |                      | Riferimento Manda |
| Inviati          |                   |              |            |              |                      | 110662017         |

Preparare spiegazione e screenshot di un mandato aperto

Nello Stato Mandato è possibile verificare se il mandato è stato creato solo nel portale, ossia compaia lo stato di "Immesso":

|               |                                | MODIFI                                 | CA MANDATO                                    |                     |               |  |
|---------------|--------------------------------|----------------------------------------|-----------------------------------------------|---------------------|---------------|--|
| Stato Mandato | Stato Attivazione SDD          | Stato Dati                             | Annullato                                     | Data Creazione      | Tipo Debitore |  |
| Immesso v     | Attivo                         | Non completi                           | NO                                            | 12/07/2018          | Azienda 🗸     |  |
|               | Mandato per l'addebit          | o in conto corrente                    | delle disposizio                              | oni SEPA CORE DIREC | CT DEBIT      |  |
|               | Mandato per l'addebit          | o in conto corrente<br>RIMENTO MANDATO | delle disposizio<br>D: <mark>110663917</mark> | ni SEPA CORE DIREC  | CT DEBIT      |  |
|               | Mandato per l'addebit<br>RIFEI | o in conto corrente<br>RIMENTO MANDATO | delle disposizio<br>D: <mark>110663917</mark> | ni SEPA CORE DIREC  | CT DEBIT      |  |

Se compare lo stato "Stampato" significa che il mandato è già stato prodotto in formato cartaceo per la firma del titolare della ditta:

| Salva Chiudi Annulla Mandato  |                                 |                            |                  |                              |                              |
|-------------------------------|---------------------------------|----------------------------|------------------|------------------------------|------------------------------|
|                               |                                 | MODIFIC                    | A MANDATO        |                              |                              |
| Stato Mandato<br>Stampato 🗸   | Stato Attivazione SDD<br>Attivo | Stato Dati<br>Non completi | Annullato<br>NO  | Data Creazione<br>12/07/2018 | Tipo Debitore C<br>Azienda v |
|                               | Mandato per l'addebito          | in conto corrente (        | delle disposizio | oni SEPA CORE DIRE           | CT DEBIT                     |
|                               | RIFER                           | RIMENTO MANDATO            | : 110663917      |                              |                              |
| DATI MANDATO RISERVATO GESTIO | DNE SDD                         |                            |                  |                              |                              |
|                               |                                 | Dati relat                 | ivi al Debitore  |                              |                              |
| Des Cass                      |                                 |                            | 0.5/04+          |                              |                              |

Se compare lo stato "Da Controllare" significa che l'IBAN del mandato non ha consentito l'addebito (si consiglia la verifica con l'azienda dell'azienda circa la liquidità in conto corrente e /o la correttezza delle coordinate bancarie):

| Salva Chiudi Annulla Mandato      |                                 |                            |                  |                              |                         |
|-----------------------------------|---------------------------------|----------------------------|------------------|------------------------------|-------------------------|
|                                   |                                 | MODIFIC                    | A MANDATO        |                              |                         |
| Stato Mandato<br>Da Controllare 🗸 | Stato Attivazione SDD<br>Attivo | Stato Dati<br>Non completi | Annullato<br>NO  | Data Creazione<br>12/07/2018 | Tipo Debitore Azienda V |
|                                   | Mandato per l'addebito          | o in conto corrente o      | delle disposizio | oni SEPA CORE DIRE           | CT DEBIT                |
|                                   | RIFER                           | RIMENTO MANDATO            | ): 110663917     |                              |                         |
| DATI MANDATO RISERVATO GESTI      | ONE SDD                         |                            |                  |                              |                         |
|                                   |                                 | Dati relat                 | ivi al Debitore  |                              |                         |

Se compare lo stato "Attivo" significa che il mandato è stato inviato tramite mail pec (o posta raccomandata in mancanza di pec) ed è stato gestito.

| Salva | Chiudi                         | Annulla Mandato |                                 |                            |                  |                              |                            |
|-------|--------------------------------|-----------------|---------------------------------|----------------------------|------------------|------------------------------|----------------------------|
| 1     | MODIFICA MANDATO               |                 |                                 |                            |                  |                              |                            |
| (     | Stato M<br>Attivo              | landato         | Stato Attivazione SDD<br>Attivo | Stato Dati<br>Non completi | Annullato<br>NO  | Data Creazione<br>12/07/2018 | Tipo Debitore<br>Azienda 🗸 |
|       |                                |                 | Mandato per l'addebito          | o in conto corrente        | delle disposizio | oni SEPA CORE DIREC          | TDEBIT                     |
|       | RIFERIMENTO MANDATO: 110663917 |                 |                                 |                            |                  |                              |                            |
| DATI  | MANDATO                        | RISERVATO GEST  | TIONE SDD                       |                            |                  |                              |                            |
|       |                                |                 |                                 | Dati rela                  | tivi al Debitore |                              |                            |

Il mandato potrà addebitare le quote SOLO SE:

- nei B02 sarà indicata la modalità di pagamento "SDD dal conto corrente dell'azienda" senza l'indicazione dell'IBAN
- nei B02 sarà indicata la modalità di pagamento "SDD dal conto corrente dell'azienda" con indicazione all'interno del B02 del medesimo IBAN del mandato
- nel conto corrente ci sarà liquidità sufficiente
- le denunce B02 saranno state inviate dal medesimo consulente (stesso codice compilatore) che abbia creato il mandato

Quando si crea un mandato, è necessario prestare attenzione ad eventuali stringhe gialle di "allerta" che possono evidenziarsi.

Se compare la stringa "IBAN non valorizzato":

| Il sottoscritto Debitore autorizza:                                                                                                    |                      |  |  |
|----------------------------------------------------------------------------------------------------|----------------------|--|--|
| il Creditore a disporre sul contro corrente sopra indicato                                                                                                    |                      |  |  |
| addebiti in via continuativa<br>• la Banca ad eseguire l'addebito secondo le disposizioni impartite dal Creditore<br>Il rapporto con la Banca è regolato dal contratto stiguiato dal Debitore con la Banca stessa                                                     |                      |  |  |
| sottoscritto ha facoltà di richiedere alla Banca il rimborso di quanto addebitato, secondo quanto previsto dal suddetto contratto; eventuali richieste di rimborso devono essere presentate entro e non oltre 8 settimane a decorrere dalla data di addebito in conto |                      |  |  |
|                                                                                                    |                      |  |  |
| Luogo e data                                                                                                    | Firma                |  |  |
| N.B.I diritti del Debitore riguardanti l'autorizzazione sopra riportata sono indicati nella documentazione ottenibili dalla Banca<br>*   = Campo obbligatorietà presenza                                                                                              |                      |  |  |
|                                                                                                    |                      |  |  |
|                                                                                                    | IBAN non valorizzato |  |  |

è necessario scrivere l'IBAN del conto corrente della ditta (27 caratteri): l'inserimento deve avvenire on-line, non manualmente.

Se compare la stringa "IBAN già utilizzato":

| Il sottoscritto Debitore autorizza:                                                                                                    |       |  |  |  |
|----------------------------------------------------------------------------------------------------|-------|--|--|--|
| Il Creditore a disporre sul contro corrente sopra indicato                                                                                                    |       |  |  |  |
| addebiti in via continuativa                                                                                                    |       |  |  |  |
| la Banca ad eseguire l'addebito secondo le disposizioni impartite dal Creditore<br>rapporto con la Banca è regolato dal contratto stipulato dal Debitore con la Banca stessa.<br>sottoscritto ha facoltà di richiedere alla Banca il rimborso di quanto addebitato, secondo quanto previsto dal suddetto contratto; eventuali richieste di rimborso devono essere presentate <u>entro e non oltre 8 settimane</u> a decorrere dalla data di addebito in conto |       |  |  |  |
|                                                                                                    |       |  |  |  |
| Luogo e data                                                                                                    | Firma |  |  |  |
| 1.B.I diritti del Debitore riguardanti l'autorizzazione sopra riportata sono indicati nella documentazione ottenibili dalla Banca                                                                                                    |       |  |  |  |
| * = Campo obbligatorietà presenza                                                                                                    |       |  |  |  |
|                                                                                                    |       |  |  |  |
| IBAN già utilizzato                                                                                                    |       |  |  |  |

significa che è già stato creato un mandato contenente quel medesimo IBAN (probabilmente sarà solo in stato di "immesso"): sarà necessario annullare tale mandato e procedere con la creazione e compilazione di quello nuovo.

#### Se compare la stringa "IBAN errore controllo formale":

| II sottoscritto Debitore autorizza:                                                                                                    |                                                                                                    |  |  |  |
|----------------------------------------------------------------------------------------------------|----------------------------------------------------------------------------------------------------|--|--|--|
| il Creditore a disporre sul contro corrente sopra indicato                                                                                                    |                                                                                                    |  |  |  |
|                                                                                                    |                                                                                                    |  |  |  |
| addebiti in via continuativa                                                                                                    |                                                                                                    |  |  |  |
| la Banca ad eseguire l'addebito secondo le disposizioni impartite dal Creditore                                                                                 |                                                                                                    |  |  |  |
| Il rapporto con la Banca è regolato dal contratto stipulato dal Debitore con la Banca stessa.                                                                   |                                                                                                    |  |  |  |
| ii sottoscritto na facolta di richiedere alla Banca il rimborso di quanto addebitato, secondo quanto previsto dai suddetto contratto; eventuali richieste di ri | mborso devono essere presentate <u>entro e non oltre 8 settimane</u> a decorrere dalla data di addebito in conto |  |  |  |
|                                                                                                    |                                                                                                    |  |  |  |
|                                                                                                    |                                                                                                    |  |  |  |
| Luogo e data                                                                                                    | Firma                                                                                                    |  |  |  |
| N B I diritti dal Dabitore riguardanti l'autorizzazione sonra rinortata sono indicati nella documentazione ottenibili dalla Banca                               |                                                                                                    |  |  |  |
|                                                                                                    |                                                                                                    |  |  |  |
| *    = Campo obbligatorietà presenza                                                                                                    |                                                                                                    |  |  |  |
|                                                                                                    |                                                                                                    |  |  |  |
|                                                                                                    |                                                                                                    |  |  |  |
| IBAN errore controllo formale                                                                                                    |                                                                                                    |  |  |  |

significa che l'IBAN è stato digitato sbagliato: verificare, quindi, l'esattezza dei numeri e delle lettere in esso contenuti, assicurarsi che i caratteri siano 27 e/o che non ci siano spazi di interpunzione.

Se compare la stringa "IBAN errore controllo logico":

| Il sottoscritto Debitore autorizza:                                                                                         |                                                                                                    |  |  |  |
|----------------------------------------------------------------------------------------------------|----------------------------------------------------------------------------------------------------|--|--|--|
| Il Creditore a disporre sul contro corrente sopra indicato                                                                  |                                                                                                    |  |  |  |
|                                                                                                    |                                                                                                    |  |  |  |
| addebiti in via continuativa                                                                                                |                                                                                                    |  |  |  |
| la Banca ad eseguire l'addebito secondo le disposizioni impartite dal Creditore                                             |                                                                                                    |  |  |  |
| Il rapporto con la Banca è regolato dal contratto stipulato dal Debitore con la Banca stessa.                               | antratto quantuoli richicata di rimbaraa davana acaara procentata entre e nen oltre 0 cettimane e decorrare della data di addebite in cento         |  |  |  |
| li solloscritto na facolta di ricinedere alla Banca il rimbol so di quanto addebitato, secondo quanto previsto dal suddetto | contratto; eventuali richieste di rimborso devono essere presentale <u>entro e non otre e seturnane</u> a decorrere dalla data di addebito in conto |  |  |  |
|                                                                                                    |                                                                                                    |  |  |  |
|                                                                                                    | 4                                                                                                    |  |  |  |
| Luogo e data                                                                                                    | Firma                                                                                                    |  |  |  |
|                                                                                                    |                                                                                                    |  |  |  |
|                                                                                                    |                                                                                                    |  |  |  |
| = Campo obbligatorietà presenza                                                                                             |                                                                                                    |  |  |  |
|                                                                                                    |                                                                                                    |  |  |  |
|                                                                                                    |                                                                                                    |  |  |  |
|                                                                                                    | IBAN errore controllo logico                                                                                                    |  |  |  |

significa che l'IBAN utilizzato è dismesso (o in fase di dismissione) per probabile fusione tra istituti bancari o per cambio filiale: in questo caso si consiglia alle aziende di verificare con la propria banca le coordinate bancarie in essere.

# LA REGOLARITA' CONTRIBUTIVA

Per verificare se una ditta è in regola con i versamenti delle contribuzioni, è possibile scaricare l'estratto conto: dalla sezione "Inviate ad Ebav"

| Gestione denunce Import                                           | azione File    | Gestione mandati SE                      | DD                                                    |                |
|-------------------------------------------------------------------|----------------|------------------------------------------|-------------------------------------------------------|----------------|
| In Gestione (0)<br>Sospese (0)                                    | Copia<br>INVIA | denuncia Elimina<br>FE AD EBAV - 50 denu | <b>√</b> , Stampa B01<br>unce visualizzate per pagina | <b>√</b> ⊒ Sta |
| Inviate ad EBAV (61)                                              |                |                                          | RAGIONE SOCIALE                                       |                |
| ∟ Gestione Pagam. B02 (61)                                        |                | 2021                                     |                                                       |                |
| Le denunce inviate a Ebav non                                     |                | 12.DICEMBRE                              |                                                       |                |
| Attraverso i pulsanti di stampa e                                 |                |                                          | 🔍 SANI.IN.VENETO                                      |                |
| di riepilogo per archiviazione dei<br>dati denunciati. Le denunce |                | T1.NOVEMBRE                              | E                                                     |                |
| per creare nuove denunce                                          |                |                                          | 🔍 SANI.IN.VENETO                                      |                |
| relative a un diverso periodo di<br>competenza.                   |                | 10.OTTOBRE                               |                                                       |                |

Basterà scegliere con il taso ricerca in alto a destra l'azienda interessata, aprirne un BO2 qualsiasi e cliccare su "Estratto conto BO2":

| Gestione denunce Importa                                                                                                    | zione File Gestione mandati SDD                                                                        |                                |
|----------------------------------------------------------------------------------------------------|----------------------------------------------------------------------------------------------------|--------------------------------|
| In Gestione (0)                                                                                                    | Chiudi Estratto Conto B02                                                                              |                                |
| Sospese (0)                                                                                                    |                                                                                                    |                                |
| Inviate ad EBAV (61)                                                                                                    | Adesione Azienda *<br>B02                                                                              | Mese Competenza *<br>2021 / 12 |
|                                                                                                    | AZIENDA ELENCO DIPENDENTI                                                                              |                                |
| La visualizzazione dei dati della<br>denuncia permette di controllare<br>quanto denunciato, senza il<br>rischio di apportare modifiche ai | Ragione Soc.*     SANI.IN.VENETO       Indirizzo*     Via F.LLI BANDIERA, 35       Comune*     VENEZIA |                                |

Si fa presente che non sempre le quote che dall'estratto conto risultano non pagate (indicate dalla X rossa) siano effettivamente quelle non saldate dalla ditta: infatti può essere intervenuta la riconciliazione automatica del sistema, che provvede a saldare quote scoperte "più vecchie", senza tenere conto della causale contenuta nel bonifico.

Per conoscere le quote che effettivamente non sono state pagate, Vi invitiamo a contattare l'Ufficio Contribuzioni.

Se lo sbilancio è elevato e la ditta ha delle difficoltà, è sempre possibile richiedere la dilazione dei versamenti tramite il modello di rateazione reperibile *cliccando qui*